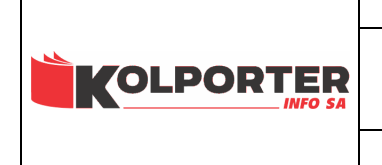

# Instrukcja pracy z programem INSIGNUM Sprzedaż Hurtowa (iHurt) dodatek analizy i raporty

## Raporty i analizy w INSIGNUM Hurt

iHurt pozwala na tworzenie szeregu raportów i analiz m.in z wykorzystaniem drzewiastych struktur klasyfikacji towarów i kontrahentów. W strukturach tych można zapisać dowolną ilość dowolnie zbudowanych klasyfikacji (podziałów ze wzglądu na różne kryteria). W każdej z klasyfikacji (podziale) dany towar, kontrahent może występować tylko raz.

## Spis treści

| Analiza sprzedaży wg klasyfikacji                                                   | 2    |
|-------------------------------------------------------------------------------------|------|
| Parametry analizy - 1. Dane podstawowe                                              | 2    |
| Parametry analizy - 2. Ustawienia dodatkowe                                         | 3    |
| Wyniki analizy                                                                      | 4    |
| "Stany magazynu na dzień"                                                           | 6    |
| Parametry analizy:                                                                  | 6    |
| Wyniki analizy                                                                      | 8    |
| "Stany i obroty magazynowe"                                                         | 9    |
| Parametry analizy:                                                                  | 9    |
| Wyniki analizy                                                                      | 9    |
| Premie przedstawicieli handlowych                                                   | 10   |
| Ustalanie parametrów                                                                | 10   |
| Ustawienia parametrów konfiguracyjnych programu mających wpływ na wyliczanie premii | i 10 |
| Sposób wyliczania premii                                                            | 10   |
| Naliczanie premii                                                                   | 12   |
| Różnica polega na innej prezentacji informacji o wskaźnikach premii                 | . 13 |
| Jest to lista dokumentów biorących udział w liczeniu premii                         | 13   |
| Dodatkowe parametry w sposobie liczenia premii PH                                   | 14   |
| Pozostałe analizy                                                                   | 15   |
| "Analiza sprzedaży wg kontrahentów"                                                 | 15   |
| "Analiza sprzedaży wg faktur"                                                       | 15   |
| "Przestawna analiza sprzedaży"                                                      | 15   |
| "Analiza sprzedaży wg marż"                                                         | . 15 |
| "Dokumenty sprzedaży wg form płatności"                                             | 16   |
| "Sprzedaż fiskalizowana"                                                            | . 16 |
| Rejestry VAT                                                                        | . 16 |
| Analizy dotyczące zamówień od odbiorców                                             | . 16 |
| "Analiza poziomu realizacji zamówień od odbiorców"                                  | . 16 |
| "Analiza porównawcza zamówień"                                                      | . 17 |
| Dane kontrahentów                                                                   | 17   |
| Pozostałe zestawienia dotyczące gospodarki magazynowej                              | 17   |
| Stany magazynowe wg klasyfikacji                                                    | . 17 |
| Zestawienie dokumentów magazynowych                                                 | . 17 |
| Zbiorcze zestawienie dokumentów magazynowych                                        | . 17 |
| Dokumenty niezafakturowane                                                          | . 17 |
| Przeceny                                                                            | . 18 |
| Analiza przyjęć wg klasyfikacji                                                     | . 18 |
| Analiza faktur zaliczkowych                                                         | . 18 |
| Rozliczenia z kontrahentami                                                         | 18   |

## Analiza sprzedaży wg klasyfikacji

Analiza dostępna z menu głównego iHurt poprzez wybranie "Zestawienia -> Analizy -> Analiza sprzedaży wg klasyfikacji"

Dla poszczególnych towarów (pozycji asortymentowych) – ilość, wartość sprzedaży w cenach sprzedaży, wartość sprzedaży w cenach zakupu, marże.

Poszczególne pozycje asortymentowe prezentowane są w układzie wykorzystującym wybraną klasyfikację (grupy, podgrupy).

## Parametry analizy - 1. Dane podstawowe

- > "Raport za okres" pozwala na ustawienie, za jaki okres będzie analizowana sprzedaż
- "Dokumenty klasyfikowane wg" ustala czy ustawiony powyżej okres analizy będzie dotyczył dat sprzedaży, czy też dat wystawienia dokumentów sprzedaży. Parametr ma znaczenie, gdy występują dokumenty gdzie data wystawienia różni się od daty sprzedaży. Dzieje się tak np w sytuacji realizowania dostaw dla klienta poprzez wystawianie dok. WZ a potem fakturowania tych dostaw w ciągu 7 dni. W szczególności może zdarzyć się tak, że data wystawienia jest z września a data sprzedaży z sierpnia.
- "Wartości pozycji raportu" pozwala na ustalenie, czy analiza ma pokazać wartości netto sprzedaży (bez VAT), czy też wartości brutto sprzedaży.
- "Opcje Tylko podsumowania klas" włączenie tego parametru spowoduje, że w wynikach analizy ukryte zostaną szczegóły dotyczące poszczególnych towarów (ilość, wartość, marża). Pokazane zostaną tylko ogólne podsumowania dla klas (grup) towarów z wybranej klasyfikacji.
- "Opcje Uwzględniaj korekty wartościowe" dla przypomnienia, korekty wartościowe cen zakupu stosowane są wtedy, gdy mamy potrzebę zmienić cenę zakupu a miesiąc, w którym przyjęliśmy towar jest już zamknięty (pod względem księgowym). Program nie może w takim przypadku zmieniać cen zakupu w już wydanych WZ-tkach (nie można zmieniać kosztu uzyskania przychodu w zamkniętym miesiącu). W takim przypadku program wytwarza, tzw. korekty wartościowe cen zakupu, które mogą, ale nie muszą być uwzględniane w liczeniu wysokości uzyskanej marży w analizie sprzedaży.

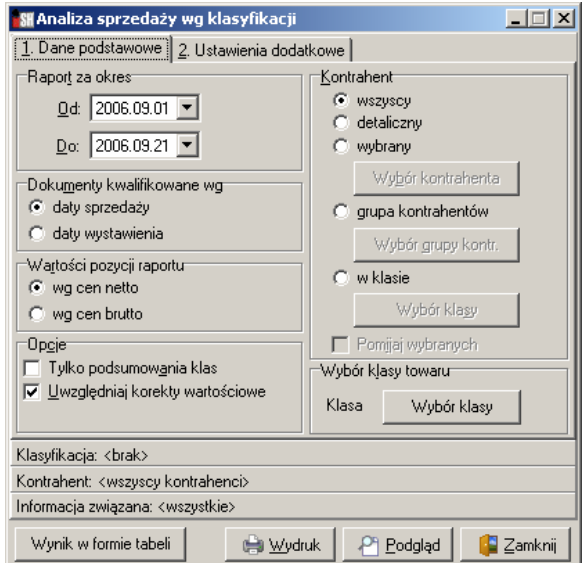

"Kontrahent" – parametr ten pozwala na ustalenie zakresu kontrahentów, których sprzedaż ma być analizowana

<wszyscy> - sprzedaż dla wszystkich kontrahentów, <detaliczny> - tylko sprzedaż na paragony i to takie w których nie wybrano kontrahenta,

**wybrany** - pozwala na wskazanie poprzez wybór z listy jednego kontrahenta,

<grupa kontrahentów> - pozwala na wybranie grupy kontrahentów z zastosowaniem symboli kontrahentów (lista wzorców na symbole oddzielana średnikami)

<w klasie> - pozwala na wybranie grupy kontrahentów z zastosowaniem klasyfikacji kontrahentów.

"Wybór klasy towaru" – opcja ta pełni podwójną rolę,

 po pierwsze wskazując całą klasyfikację (a nie klasę w klasyfikacji) decydujemy o tym jak będą poukładane wyniki - analizowana będzie sprzedaż wszystkich towarów,

- po drugie wskazując klasę a nie całą klasyfikację ograniczamy analizę tylko do towarów należących do tej klasy

| 🔐 Wybór klas           | y towaru                  | _ 🗆 🗙                         |
|------------------------|---------------------------|-------------------------------|
| -Klasyfika <u>cj</u> e |                           |                               |
| 📃 🗸 Asortym            | ent                       |                               |
| 📄 🕂 Art.               | spożywcze                 |                               |
|                        | Napoje                    |                               |
|                        | Słodycze                  |                               |
|                        | Słone przekąski           |                               |
| 📄 🖳 Mat                | eriały budowlane          |                               |
|                        | Chemia budowlana          |                               |
|                        | Płytki                    |                               |
| ÷                      | Stolarka                  |                               |
| 📑 🕂 Kompen             | isaty inw.                |                               |
| i i ⊕… Położer         | nie                       |                               |
| Wybrana klasa:         | Chemia budowlana          |                               |
| rozwinięte             | <u>R</u> ozwiń/Zwiń klasę | V klasyfikacja<br>obowiązkowa |
|                        | 🗙 <u>A</u> nuluj          | <u>√ </u> ΩК                  |

#### Parametry analizy - 2. Ustawienia dodatkowe

Ustawienia te pozwalają na sporządzanie analizy sprzedaży w rozbiciu na

 przedstawicieli handlowych lub inne typy informacji powiązanych z dokumentami sprzedaży (dostawcy, pośrednicy),

- środki transportu.

Parametry dodatkowe pozwalają także na pokazanie w analizie tylko wartości w cenach zakupu bez pokazania wartości w cenach sprzedaży – zestawienie w wersji dla dostawców, pokazujemy dostawcy jak sprzedawały się jego towary nie pokazując ile na tej sprzedaży zarobiliśmy.

## "Analiza sprzedaży wg"

 klasyfikacji – dane będą ułożone wg klasyfikacji
 informacji powiązanych – dane będą ułożone wg informacji powiązanych (np. przedstawicieli handlowych)

 – środków transportu – dane będą ułożone wg środków transportu

- "Grupowanie raportu" ustawienie tego parametru zależy od parametru poprzedniego.
- "Układ raportu" albo wyniki będą pokazane w układzie

1. Dane podstawowe 2. Ustawienia dodatkowe ⊢Informacje związane z dokumentem Analiza sprzedaży wg <u>Typ</u> informacji: 🔘 klasyfikacji Przedstawiciel handlowy P 💿 informacji związanych Informacia: 🔘 środków transportu <wszystkie> ş Środek transportu Grupowanie danych wg 🙆 wszystkie 💿 informacji związanych C wybrany stodków transportu. Układ raportu-Widoczność kolumn 💿 wszystkie 💿 informacja związana - towar 🔘 tylko ilości i ceny zakupu 🔘 towar - informacja związana 🔲 Pomiń sprzedaż nieprzypisaną Klasyfikacia: Asortyment..Asortyment Kontrahent: <wszyscy kontrahenci> Informacja związana: <wszystkie> Wynik w formie tabeli 🚔 <u>W</u>ydruk Podgląd 🎦 [ 🚰 🖾 amknij

\_ 🗆 🗵

🚮 Analiza sprzedaży wg klasyfikacji

- informacja powiązana (środek transportu) -> towar (czyli np. jakie towary sprzedawali kolejni PH)

- towar -> informacja powiązana (środek transportu) (czyli np. którzy PH sprzedawali kolejne towary) "Informacje związane z dokumentem"

 "Typ informacji" – pozwala na wybranie, wg którego typu informacji będzie robiona analiza (przedstawicieli handlowych, pośredników, itp)

– "Informacja" – dla opcji <wszystkie> - analiza będzie robiona np. dla wszystkich PH, możemy także wybrać konkretnego PH i analiza będzie robiona tylko dla sprzedaży przypisanej do niego.

- "Pomiń sprzedaż nieprzypisaną" parametr ma znaczenie dla analizy robionej z opcją <wszystkie> ustawioną w poprzednio opisywanym parametrze. Jeżeli zostanie ona włączona, to w analizie nie będzie brana pod uwagę sprzedaż nie przypisana do żadnego PH (innego typu informacji powiązanych).
- "Widoczność kolumn"

- <wszystkie> - wyniki będą przedstawiały wartość sprzedaży w cenach sprzedaży, zakupu, marżę
 - <tylko ilości i ceny zakupu> - wyniki będą przedstawiały tylko ilości i wartość sprzedaży w cenach zakupu (bez pokazania wartości w cenach sprzedaży i wysokości marży).

## Wyniki analizy

Wyniki analizy można uzyskać w formie wydruku, podglądu na ekranie lub w formie tabelarycznej, co pozwalana eksport do Excel'a, HTML'a (klawisze Ctrl+g).

#### Przykłady

Przykład podstawowy analizy wg klasyfikacji (nie wg PH, środków transportu). Dla poszczególnych towarów widoczne są ilości, wartość sprzedaży w cenach zakupu, wartość sprzedaży w cenach sprzedaży, marża kwotowa i procentowa (na rysunku niewidoczna). Towary poukładane są wg wskazanej klasyfikacji na zasadzie klasa -> towary w tej klasie. Każda klasa jest podsumowana, pokazana jest informacja, jaki udział procentowy ma sprzedaż danej klasy w całości analizowanej sprzedaży.

Na końcu analizy są podsumowania ogólne. 🚮 Analiza sprzedaży wg klasyfikacji Drukuj strony: 💌 🚑 Wydruk 🔎 Szukaj A 100% • A A 🎼 <u>W</u>yjście wszystkie 1 a towarów Symbol |Towar J.m. |Ilość |Wart. w c. zakupu |Wart. w c. sprzedaży|Marża kw.| -+---Chemia budowlana-Cementy \*Cement portlandzki z dod. 25 kg -8,000 -80,66 BCB004 N/DN/D szt Cement portlandzki z dod. 25 kg Cement portlandzki z dod. 50 kg 183,83 47,91 BCB004 szt. 113,000 628.19 812.02 BCB005 57,000 481,25 529,16 szt ---------------1 260,52 Udział %: 37,02 W tym sprzedaż ewidencjonowana mag.: 1 109,44 1 341,18 231,74 Chemia budowlana-Pianki BCB002 \*Pianka montażowa "Szybki murarz" 500ml szt 0,000 N/D 0,00 N/D Pianka montażowa "Szybki murarz" 500ml Pianka montażowa "Szybki murarz" 750ml BCB002 szt 105,000 783,30 968,00 184,70 BCB003 szt 20,000 192,60 223,74 31,14 1 191,74 Udział %: 48,14 W tym sprzedaż ewidencjonowana mag.: 975,90 1 191,74 215,84 Zakup Sprzedaż Sumarycznie: Marża kw. Sprzedaż związana z dok. mag.: 2 085,34 2 532,92 447,58 Sprzedaż nie związana z dok. mag.: N/D -80,66 . N/D Sprzedaż razem 2 452 26 ◀ ▶ 1 z 1

#### Przykład analizy w wersji "Tylko podsumowania klas" (szczegóły sprzedaży towarów są ukryte)

| 🚮 Analiza sprzedaży wg klasyfikacji  |                                               |                              |                                 |           |
|--------------------------------------|-----------------------------------------------|------------------------------|---------------------------------|-----------|
| 14 4 # > >                           | 🖉 Szukaj 🔺 100% 🔽 🗚 🗛                         |                              | Drukuj strony: 💌<br>wszystkie 1 | 🎼 🕎 🕸     |
|                                      | +                                             | ++                           |                                 |           |
| ów<br>                               |                                               | Wart. w c. zakupu  Wart. w c | . sprzedaży Marża kw.           | Marża pr. |
| owlana-Cementy                       | ·                                             | 1                            |                                 |           |
|                                      |                                               |                              | 1 260,52                        |           |
| Udział %: 3'                         | 7,02 W tym sprzedaż ewidencjonowana mag.:     | 1 109,44                     | 1 341,18 231,74                 | 17,28 %   |
| owlana-Pianki                        |                                               |                              |                                 |           |
|                                      |                                               |                              | 1 191,74                        |           |
| Udział %: 44                         | 8,14 W tym sprzedaż ewidencjonowana mag.:     | 975,90                       | 1 191,74 215,84                 | 18,11 %   |
|                                      | Sumarvcznie:                                  | Zakup Spr:                   | zedaż Marża kw.                 | Marża pr. |
|                                      | Sprzedaż związana z dok. mag.:                | 2 085,34 2 5                 | 32,92 447,58                    | 17,67     |
|                                      | Sprzedaż nie związana z dok. mag.:<br>        | N/D                          | 80,66 N/D                       | N/D       |
|                                      | Sprzedaż razem                                | 2 4                          | 52,26                           |           |
|                                      |                                               |                              |                                 |           |
| zy towarach ewidencjonowanych oznac: | za sprzedaż nie związaną z dokumentami magazy | novymi.                      |                                 | <b>_</b>  |
|                                      |                                               |                              |                                 | •         |
|                                      |                                               |                              | 1 z 1                           |           |

Przykład analizy wg przedstawicieli handlowych. Dane przedstawione są w układzie: Przedstawiciel handlowy -> towary jakie z jego udziałem zostały sprzedane. Dla każdego kolejnego PH są pokazane podsumowania ogólne jego sprzedaży.

| 🚮 Analiza sprzedaży wg klasyfikacji                                              |                |                   |               |        |                    | <u> </u>   |
|----------------------------------------------------------------------------------|----------------|-------------------|---------------|--------|--------------------|------------|
| H + H 🕘 Wydruk 📮 🖉 Szukaj                                                        | A 100%         | A A               |               |        | Drukuj strony: 💌 📃 | 🎼 🖳 vjście |
| t                                                                                |                | ++                | ++            |        | w a spraodożu      | + 🔺        |
| +                                                                                |                | ++                | ++            | ++     |                    | +          |
| Przedstawiciel handlowy: Iksiński - TYLKO PH Albert<br>-Chemia budowlana-Cementy |                |                   |               |        |                    |            |
| BCB004 Cement portlandzki z dod.                                                 | 25 kg          | szt               | 21,000        | 115,86 | 151,45             | 35,        |
| BCB005 Cement portlandzki z dod.                                                 | 50 kg          | szt               | 16,000        | 132,00 | 157,56             | 25,        |
|                                                                                  |                |                   |               |        | 309.01             |            |
| Udział *: 12                                                                     | ,60 W tym sp   | orzedaż ewidencjo | novana mag.:  | 247,86 | 309,01             | 61,        |
| -Chemia hudowlana-Dianki                                                         |                |                   |               |        |                    |            |
| BCB002 *Pianka montażowa "Szybki                                                 | murarz" 500ml  | szt               | 0.000         | N/D    | 0.00               | N          |
| BCB002 Pianka montażowa "Szybki m                                                | urarz" 500ml   | szt               | 67.000        | 499.82 | 650,10             | 150.       |
| BCB003 Pianka montażowa "Szybki m                                                | urarz" 750ml   | szt               | 7,000         | 68,28  | 85,36              | 17,        |
|                                                                                  |                |                   |               |        | 735 46             |            |
| Udział %: 29                                                                     | ,99 W tym sp   | orzedaż ewidencjo | onowana mag.: | 568,10 | 735,46             | 167,       |
|                                                                                  | Sumarycznie o  | la informacji zu  | viązanej:     | Zakup  | Sprzedaż           | Marża k    |
|                                                                                  | Sprzedaż zwis  | ązana z dok. mag. | :             | 815,96 | 1 044,47           | 228,       |
|                                                                                  | Sprzedaż nie   | związana z dok.   | mag.:         | N/D    | 0,00               | N          |
|                                                                                  | Sprzedaż raze  | 2m                |               |        | 1 044,47           |            |
| Przedstawiciel handlowy: Pośrednictwo handlowe -<br>-Chemia budowlana-Cementy    | Jan Kowalski – | - dostawca        |               |        |                    |            |
| BCB004 *Cement portlandzki z dod.                                                | 25 kg          | szt               | -8,000        | N/D    | -80,66             | N          |
| BCB004 Cement portlandzki z dod.                                                 | 25 kg          | szt               | 51,000        | 290,96 | 366,78             | 75,        |
| BCB005 Cement portlandzki z dod.                                                 | 50 kg          | szt               | 3,000         | 26,14  | 31,00              | 4,         |
|                                                                                  |                |                   |               |        | 317,12             |            |
| Udział %: 12                                                                     | ,93 W tym sp   | orzedaż ewidencjo | onowana mag.: | 317,10 | 397,78             | 80, 💌      |
|                                                                                  |                |                   |               |        |                    | <u> </u>   |
|                                                                                  |                |                   |               |        | 1 z 3              |            |

#### "Stany magazynu na dzień"

Analiza dostępna z menu głównego iHurt poprzez wybranie:

"Zestawienia -> Magazyn -> Stany i obroty magazynowe" a następnie ustawienie parametru "Rodzaj analizy" na "Stan magazynu na dzień"

Raport pozwala na uzyskanie pełnej informacji o stanach magazynowych towarów na zadany dzień. Dzięki opcji "Wykazujące ruch ..." pozwala ona także na "wyłapanie" towarów słabo wydających się w zadanym okresie.

| Parametry | analizy: |
|-----------|----------|
|-----------|----------|

| Wspólne parametry<br>Magazy <u>ny</u><br>01MB - Mag. dostaw bezp. oddziału 01                                                                                                    | Rodzaj analizy                                                                                                    |                                                                                 |
|----------------------------------------------------------------------------------------------------|----------------------------------------------------------------------------------------------------|---------------------------------------------------------------------------------|
| O1MG - Magazyn główny oddziału 01     O1MP - Mag. pomocniczy oddziału 01     MG - Magazyn podstawowy     MGP - Mag. tow. przeterm.i uszkodz.     MSB - Magazyn dostaw bezpośrednich. | Na dzień:     2006.09.22 ▼     Hur       Pokaż towary     O stanach niezerowych     O s stanach niezerowych                                                                                                    | tao <u>cen</u><br>towa netto                                                    |
| Zazn. wszystkje Odzn. wszystkje<br>Zazn. wg str. firmy Odwróć zazn.<br>✓ Ukryj zamknięte<br>Towary                                                                                   | <ul> <li>&lt;= 0 ∴ [%] aktualnego stanu w okresie 30 ÷</li> <li>Informacja o ostatnim wydaniu</li> <li>Poziom szczegółowości</li> <li>partie towarów</li> <li>r towary</li> <li>tylko podsumowanie ogólne</li> <li>Uwzględniaj tow</li> <li>Sogtowanie wg: syr</li> </ul>                                | dni<br>vary bez obrotu<br>azyny<br>mbol towaru -> magazyn                       |
| <ul> <li>nie będące opak.</li> <li>klasyfikacja</li> <li>Wybór klasyfikacji</li> <li>wybrany</li> <li>Wybór towaru</li> <li>grupa towarów</li> <li>Wybór grupy towarów</li> </ul>    | Stany i obroty magazynowe Rapott za okres     Gor     d: 2006.09.01     Do: 2006.09.22     Syn Pokaż towary     wszystkie     o stanach niezerowych     o st     Uwzględniaj towary bez obrotu (wszystkie towary w si     Pokaż tyjko towary posiadające obrót w podanym okr     Pokaż szczegóły obrotów | towanie wg:<br>mbol towaru -> magazyn 💌<br>tanach zerowych<br>łowniku)<br>resie |

*"Magazyny"* – pozwala na wskazanie magazynów, w których będą analizowane stany magazynowe. *"Towary"* – pozwala na ustalenie zakresu towarów (asortymentu), jaki ma być analizowany. Wyboru

dokonujemy z zastosowaniem następujących opcji: <wszystkie> - analizowane będą wszystkie towary, <opakowania> - analizowane będą tylko towary oznaczone jako opakowania,

<nie będące opak.> - analizowane będą wszystkie towary nie oznaczone jako opakowania,

<klasyfikacja> - pozwala na wybranie grupy towarów poprzez wskazanie klasy z klasyfikacji,

<wybrany> - pozwala na wskazanie jednego towaru, którego zapas magazynowy będzie analizowany, <grupa towarów> - pozwala na wybranie grupy towarów poprzez zastosowanie wzorców na symbol lub nazwę towaru. Na rysunku obok pokazany jest przykład zastosowania wzorców na nazwy do wybrania grupy towarów do analizy zapasu magazynowego - wszystkie towary, które w swojej nazwie mają frazę "płytki" lub "pianka".

| SH Wybór            | cowarów                                    |          |                  |
|---------------------|--------------------------------------------|----------|------------------|
| Edycja listy        | towarów                                    |          |                  |
| <u>T</u> yp filtru: | Nazwa                                      |          |                  |
| <u>F</u> iltr:      | %płytki%,%pianka%                          | <u> </u> | <u>W</u> yświetl |
| Towary              |                                            |          |                  |
| Symbol              | Nazwa towaru                               | PKWiU    | ▲                |
| BCB001              | Pianka montażowa "Szybki murarz" 250ml     |          |                  |
| BCB002              | Pianka montażowa "Szybki murarz" 500ml     |          |                  |
| BCB003              | Pianka montażowa "Szybki murarz" 750ml     |          |                  |
| BPP001              | Płytki podłogowe "LAGUNA" 25x25 - jasna zi |          |                  |
| BPP002              | Płytki podłogowe "LAGUNA" 25x25 - ciemna   |          |                  |
| BPP003              | Płytki podłogowe "LAGUNA" 25x25 - niebiesk |          |                  |
| BPP004              | Płytki podłogowe "LAGUNA" 25x25 - szara fa |          |                  |
| BPP005              | Płytki podłogowe "LAGUNA" 30x30 - beżowe   |          |                  |
|                     |                                            |          | -                |
|                     | ×                                          |          | <u>✓ о</u> к     |

"*Na dzień*" – pozwala na ustalenie na jaki dzień będzie robiona analiza stanów magazynowych – domyślnie podpowiadany jest dzień bieżący ale jest możliwa do wykonania analiza na dowolny dzień w przeszłości.

"*Grupa cen*" – pozwala na wybranie grupy cen sprzedaży (cennika), wg którego dodatkowo będzie pokazana wartość zapasu magazynowego (dodatkowo oprócz wartości zapasu w cenach ewidencyjnych).

"Pokaż towary" – pozwala na ustalenie zakresu pokazywanych wyników.

<wszystkie> – pokazane będą wszystkie towary, te o niezerowym stanie magazynowym oraz te, kórych stan magazynowy jest zero.

<o stanach niezerowych> – pokazane będą tylko towary o niezerowym stanie magazynowym,

< o stanach zerowych> – pokazane będą tylko towary, których nie ma w analizowanych magazynach, dokładnie rzecz biorąc kiedyś były, ale na zakończenie analizowanego dnia ich nie było.

UWAGA – bez włączenia opcji "Uwzględniaj towary bez obrotu" nie będą pokazane towary, których co prawda nie ma w analizowanych magazynach ale nigdy ich tam nie było (nie miały obrotu na tych magazynach).

# "Wykazujące ruch <= [ ]% aktualnego stanu magazynowego w okresie [ ] dni"

Ta dodatkowa opcja ta pozwala na "wyłapanie" towarów o małych lub zerowych wydaniach w ustalonym okresie.

*"Wykazujące ruch <= 0 % aktualnego stanu magazynowego w okresie 30 dni" –* pozwala na wyłapanie towarów, które w okresie 30 dni nie miały w ogóle wydań.

*"Wykazujące ruch <= 10 % aktualnego stanu magazynowego w okresie 30 dni" –* pozwala na wyłapanie towarów, których ilość wydań w okresie 30 dni była mniejsza lub równa 10% stanu magazynowego. Np. jeżeli stan magazynowy danego towaru jest 100 sztuk, to jeżeli miał 15 sztuk wydań w okresie 30 dni – nie pokaże się, jeżeli miałby natomiast tylko 10 sztuk wydań – pokaże się, gdyż wtedy ilość wydań stanowi dokładnie 10% stanu magazynowego i warunek zostanie spełniony.

*"Informacja o ostatnim wydaniu"* – opcja aktywna tylko przy włączonej opcji "Wykazujące ruch..." Jej włączenie powoduje pokazanie na wydruku dodatkowej informacji o ilości dni jak upłynęła od ostatniego wydania towaru. Może mieć bowiem znaczenie czy ostatnie wydanie towaru było 31 dni temu, czy 150 dni temu.

| 🚮 Analizy magazynowe                                                                                                    | towarów                         |       |         |      |           |       |            |               |            |          |                                 | _ 0        | x |
|----------------------------------------------------------------------------------------------------|---------------------------------|-------|---------|------|-----------|-------|------------|---------------|------------|----------|---------------------------------|------------|---|
|                                                                                                    | 🗐 Wydruk  🔒 🔎 Szukaj 🖌          | A 100 | )%      | •    | A         |       |            |               |            |          | Drukuj strony: 💌<br>wszystkie 1 | i 🕼 🗤 🕼    | е |
|                                                                                                    |                                 |       |         |      |           |       |            |               |            |          |                                 |            |   |
| Cowar(y): <wszystkie< td=""><td>·&gt;</td><td></td><td></td><td></td><td></td><td></td><td></td><td></td><td></td><td></td><td></td><td></td><td></td></wszystkie<> | ·>                              |       |         |      |           |       |            |               |            |          |                                 |            |   |
| Sakres towarow: tows                                                                                                    | ry o stanach niezerowych wykazu | IJące | ruch <= | υ,υι | J % aktus | inego | stanu w ok | resie 30 dni  |            |          |                                 |            |   |
| vybrana cena sprzeda                                                                                                    | izy: Hurtowa netto              |       |         |      |           |       |            |               |            |          |                                 |            |   |
| Symbol towaru                                                                                                    | Nazwa towaru                    | I     | Jedn.   | I    | PKWiU     | I     | Ilość      | Dni od ost.   | Cana z     | ak.  W   | artość towaru l                 | Jybr. cena |   |
| -                                                                                                    | I                               | 1     | miary   | 1    |           | 1     | towaru     | wydania       | I JETT     | 0  w     | cenie zakupu                    | sprzed     | _ |
| l l                                                                                                    | I                               | I     |         | I.   |           | I     |            | 1             | ś1. w      | aż.      | I                               | śr. waż.   |   |
| BCB001                                                                                                    | Pianka montażowa "Szybki murar  | z"    | szt     | 1    |           |       | 10,0       | 01 36         | 1          | <br>5,60 | 55,981                          | 7,001      |   |
| 1                                                                                                    | 250m1                           | i.    |         | i i  |           | i     |            | Ì             | i 📘        | i i      |                                 | i i        |   |
| BPP004                                                                                                    | Płytki podłogowe "LAGUNA" 25x2  | 5 -1  | m2      | I.   |           | 1     | 1,2        | 0  126        | 1          | 2,301    | 15,38                           | 15,45      |   |
| 1                                                                                                    | szara fantazja                  | 1     |         | 1    |           | 1     |            | 1             | 1 <b> </b> | 1        | 1                               | 1          |   |
| IBPP006                                                                                                    | Płytki podłogowe "LAGUNA" 30x3  | 0 -1  | m2      | I.   |           | 1     | 0,90       | <b>y</b> i 37 | 1          | 5,75     | 14,18                           | 19,45      |   |
| 1                                                                                                    | parkiet jasny                   | 1     |         | I.   |           | 1     |            |               | 1          | 1        | I.                              | 1          |   |
| BSD001                                                                                                    | Skrzydło drzwiowe "CLASSIC" 80  |       | szt     | I    |           | 1     | 2,00       | 0 372         | 23         | 7,001    | 474,001                         | 296,251    | • |
| •                                                                                                    |                                 |       |         |      |           |       |            |               |            |          |                                 | •          |   |
|                                                                                                    |                                 |       |         |      |           |       |            |               |            |          | 1 z 1                           |            |   |

# "Poziom szczegółowości"

<partie towarów> - pokazany będzie stan magazynowy towarów oraz dodatkowo informacja, z jakich partii (dostaw) się ten stan składa

| 🖁 Analizy magazynowe         | towarów                                           |                                                |                |           |                             |                          |                                        |                                        | _ 🗆 ×                            |
|------------------------------|---------------------------------------------------|------------------------------------------------|----------------|-----------|-----------------------------|--------------------------|----------------------------------------|----------------------------------------|----------------------------------|
| <b>K ∢ # → →</b> ∉           | 🗿 Wydruk 🛛 🔛 🖉 Szuk                               | aj <b>A</b> 100%                               | ▲ ▲            |           |                             |                          |                                        | Drukuj strony: 💌<br>wszystkie 5        | 🕸 <u>W</u> yjście                |
| <br>  Symbol towaru<br> <br> | Nazwa towaru<br> <br>                             | Jedn.<br>  miary<br>                           | PKWiU<br> <br> | <br> <br> | Ilość  <br>towaru  <br>     | Ilość<br>zarezerw.       | Cena zak.  <br>  NETTO  <br>  śr. waż. | Wartość towaru <br>w cenie zakupu <br> | wybr. cens<br>sprzed<br>śr. waż. |
| Magazyn<br>                  | Nr przyjęcia<br>                                  | Data  <br>  przyjęcia                          |                | <br> <br> | Ilość  <br>w partii         | Ilość<br>zarezerw.       | Cena zak.  <br>  NETTO                 | Wartość partii <br>w cenie zakupu      | Wybr. cens<br>sprzed             |
| BAM001                       | Gwoździe budowlane 3x55                           | kg                                             | I              | 1         | 85,550                      | 25,850                   | 4,56                                   | 390,111                                | 7,75                             |
| MG<br>  MG<br>  MG           | PZ 2/MG/2005<br>  PZF 1/MG/2006<br>  PZ 4/MG/2006 | 2005.08.22  <br>  2006.02.17  <br>  2006.04.05 |                | <br> <br> | 0,050 <br>19,800 <br>65,700 | 0,050<br>19,800<br>6,000 | 4,56 <br>  4,56 <br>  4,56             | 0,23 <br>90,29 <br>299,59              | 7,75<br>7,75<br>7,75             |
| BCB001<br>                   | Pianka montażowa "Szybk:<br> 250ml                | i murarz"   szt<br>                            |                | <br> <br> | 10,000 <br>                 | 10,000                   | 5,60 <br>                              | 55,981<br>I                            | 7,00                             |
| MG<br>  MG<br>  MG           | P2F 5/MG/2004<br>  P2 3/MG/2005<br>  P2 4/MG/2006 | 2004.11.11  <br>  2005.12.06  <br>  2006.04.05 |                | <br> <br> | 4,000 <br>5,000 <br>1,000   | 4,000<br>5,000<br>1,000  | 5,57 <br>  5,63 <br>  5,57             | 22,28 <br>28,13 <br>5,57               | 7,0C<br>7,0C<br>7,0C             |
| •                            |                                                   |                                                |                |           |                             |                          |                                        | 1 z 5                                  | Ì                                |

<towary> - pokazany będzie stan magazynowy towarów

| 🚮 Analizy magazynowe   | towarów                                          |                                                       |                |                |            |           |                           |                          |                                    |                                         |                                  |
|------------------------|--------------------------------------------------|-------------------------------------------------------|----------------|----------------|------------|-----------|---------------------------|--------------------------|------------------------------------|-----------------------------------------|----------------------------------|
| <b>₩ ◀ # ▶ ₩</b> ∉     | 🖥 Wydruk  🔛 📿                                    | 🔎 Szukaj 🛛 🔺 🛛 🖊                                      | %              | •              | A <u>A</u> |           |                           |                          |                                    | Drukuj strony: 💌<br>wszystkie 2         | 🕸 🗠 Wyjście                      |
| wyprana cena sprzec    | lazy: Hurtowa netto                              |                                                       |                |                |            |           |                           |                          |                                    |                                         | <b></b>                          |
| Symbol towaru<br> <br> | Nazwa t<br> <br>                                 | <br>owaru  <br> <br>                                  | Jedn.<br>miary | ,  <br>,  <br> | PKWiU      | <br> <br> | Ilość<br>towaru           | Ilość<br>  zarezerw.<br> | Cena zak.<br>  NETTO<br>  śr. waż. | Wartość towaru <br> w cenie zakupu <br> | Wybr. cena<br>sprzed<br>śr. waż. |
|                        | Gwoździe budowlan<br> Pianka montażowa<br> 250ml | e 3x55  <br>"Szybki murarz"  <br> <br>"Sawbki murora" | kg<br>szt      | <br> <br>      |            | <br> <br> | 85,550<br>10,000<br>7.000 | 25,850                   | 4,56<br>  5,60<br> <br> <br>       | 390,11 <br>  55,98 <br>   <br>  52,22   | 7,77<br>7,00                     |
|                        |                                                  |                                                       |                |                |            |           |                           |                          |                                    | 1 z 2                                   |                                  |

<tylko podsumowanie ogólne> - pokazana zostanie tylko ogólna wartość zapasu magazynowego "Uwzględniaj towary bez obrotu" – jeżeli opcja nie jest włączona, to pomimo ustawienia "Pokaż towary" na <wszystkie> lub <o stanach zerowych> – nie będą pokazane towary, których nigdy nie było w analizowanych magazynach (nie miały obrotu na tych magazynach).

## "Podział na magazyny"

– jeżeli opcja nie jest włączona, to pomimo prowadzenia analizy w kilku magazynach pokazany jest sumaryczny stan towaru w analizowanych magazynach.

– jeżeli opcja jest włączona, to oprócz pokazania ogólnego stanu magazynowego (we wszystkich analizowanych magazynach) pokazana jest także informacja o stanie magazynowym w poszczególnych analizowanych magazynach.

| 🚮 Analizy magazynowe towarów                             |                                |                                                                            |                                                                        |
|----------------------------------------------------------|--------------------------------|----------------------------------------------------------------------------|------------------------------------------------------------------------|
| H + H 🕘 Wydruk 🔲 🔎 Szukaj                                | A 100% A A                     |                                                                            | Drukuj strony: 💌 🎼 🕎 Uvjšcie 🖉                                         |
|                                                          | Jedn.   PKWiU<br>  miary  <br> | Ilość   Ilość  Cena zak.<br>  towaru   zarezerw.   NETTO<br>      śr. waż. | Wartość towaru Wybr. cena ]<br> w cenie zakupu  sprzed  <br>  śr. waż. |
| BAM001  Gwoździe budowlane 3x55                          | kg                             | 105,550  25,850  4,56                                                      | 5  481,31  7,47                                                        |
| Dla magazynu OlMP<br>Dla magazynu MC<br>Dla magazynu MCP |                                | 1,000<br>85,550<br>19,000                                                  | 4,56<br>390,11<br>86,64                                                |
|                                                          | n i . i                        | · · · · · · · · · · · · · · · · · · ·                                      |                                                                        |
|                                                          |                                |                                                                            | 1 z 4                                                                  |

## "Sortowanie wg"

<symbol towaru -> magazyn> - towary będą poukładane wg symboli, dla włączonej opcji "Podział na magazyny" pokazany będzie stan ogólny towaru i dodatkowo stan na poszczególnych analizowanych magazynach.

< magazyn -> symbol towaru> - pokazane będą najpierw towary na pierwszym z analizowanych magazynów (poukładane wg symbolu), potem na drugim magazynie, itd.

| 🚮 Analizy magazynowe                                                                                                    | Manalizy magazynowe towarów                                                                                                    |                                                           |           |                                                          |           |                                                                                           |                                                                                  |                                                                                         |                                                                                      |                                                                                |
|----------------------------------------------------------------------------------------------------|----------------------------------------------------------------------------------------------------|-----------------------------------------------------------|-----------|----------------------------------------------------------|-----------|-------------------------------------------------------------------------------------------|----------------------------------------------------------------------------------|-----------------------------------------------------------------------------------------|--------------------------------------------------------------------------------------|--------------------------------------------------------------------------------|
| Image: Market definition     Image: Market definition     Image: Market d |                                                                                                    |                                                           |           |                                                          |           |                                                                                           |                                                                                  |                                                                                         |                                                                                      |                                                                                |
| Wybrana cena sprzed                                                                                                    | Wybrana cena sprzedaży: Hurtowa netto                                                                                                    |                                                           |           |                                                          |           |                                                                                           |                                                                                  |                                                                                         |                                                                                      |                                                                                |
| <br>  Symbol towaru<br> <br>                                                                                                    | Nazwa towaru<br> <br>                                                                                                    | Jedn.<br>  miary<br>                                      | <br> <br> | Magazyn                                                  | <br> <br> | Ilość  <br>towaru  <br>                                                                   | Ilość  <br>zarezerw.  <br>                                                       | Cena zak.   <br>NETTO   <br>śr. waż.                                                    | Wartość towaru <br>w cenie zakupu <br>                                               | Wybr. cens<br>sprzed<br>śr. waż.                                               |
| BAN001<br> BCB002<br> BPP002<br> SNR008<br> BAN001<br> BCB001<br> BCB002<br> BCB004<br> BCB005<br> BPP002                                                                                                    | Gwoździe budowlane 3x55<br> Pianka montażowa "Szybki murarz"<br> Płytki podłogowe "LAGUNA" 25x25 -<br> Napój owoc."Rajski" 11 - jabłko<br> Gwoździe budowlane 3x55<br> Pianka montażowa "Szybki murarz"<br> Pianka montażowa "Szybki murarz"<br> Cement portlandzki z dod. 25 kg<br> Cement portlandzki z dod. 50 kg<br> Płytki podłogowe "LAGUNA" 25x25 - | kg<br>szt<br>szt<br>kg<br>szt<br>szt<br>szt<br>szt<br>szt |           | OIMP<br>OIMP<br>OIMP<br>MG<br>MG<br>MG<br>MG<br>MG<br>MG |           | 1,000 <br>1,000 <br>2,000 <br>35,550 <br>10,000 <br>7,000 <br>15,000 <br>13,000 <br>0.500 | 25,850<br>4,000<br>0,000<br>25,850<br>10,000<br>4,000<br>4,000<br>8,000<br>0.000 | 4,56 <br>7,46 <br>12,46 <br>1,35 <br>4,56 <br>5,60 <br>7,46 <br>5,47 <br>8,45 <br>12,46 | 4,56<br>7,46<br>24,93<br>4,05<br>390,11<br>55,98<br>52,22<br>82,21<br>110,49<br>6.23 | 7,41<br>8,23<br>15,45<br>1,80<br>7,41<br>7,00<br>8,23<br>7,15<br>9,00<br>15,45 |
| , - · ·                                                                                                    |                                                                                                    |                                                           |           |                                                          |           |                                                                                           |                                                                                  |                                                                                         | 1 z 2                                                                                |                                                                                |

#### Wyniki analizy

Wyniki analizy można uzyskać w formie podglądu lub wydruku.

Wyniki przedstawiają: symbol i nazwę towaru, jednostkę ewidencyjną, ilość towaru, cenę ewidencyjną (średnią cenę ewidencyjną jeżeli zapas pochodzi z wielu dostaw), wartość zapasu w cenach ewidencyjnych (zakupu) oraz wartość w wybranej cenie sprzedaży (cenniku).

## "Stany i obroty magazynowe"

Analiza dostępna z menu głównego iHurt poprzez wybranie:

"Zestawienia -> Magazyn -> Stany i obroty magazynowe" a następnie ustawienie parametru "Rodzaj analizy" na "Stany i obroty magazynowe"

Raport pozwala na uzyskanie pełnej informacji o stanach magazynowych towarów na zadany dzień.

#### Parametry analizy:

Parametry **"Magazyny"** oraz **"Towary"** są wspólne dla obu analiz "Stany magazynowe na dzień" oraz "Stany i obroty magazynowe" i zostały opisane w parametrach pierwszej z nich.

"Raport za okres" – pozwala na ustalenie, jaki okres obrotów magazynowych ma być analizowany.

Parametry **"Pokaż towary", "Sortowanie wg", "Uwzględniaj towary bez obrotu"** –działają analogicznie jak w "Stan magazynu na dzień".

*"Pokaż tylko towary posiadające obrót w podanym okresie"* – dla włączonego parametru w wynikach analizy pokazywane są tylko towary, które w analizowanym okresie miały wydania lub przyjęcia (ruch magazynowy). Towary, które są nawet na stanie, ale które nie miały ruchu nie zostaną pokazane.

"*Pokaż szczegóły obrotów"* – dla włączonego parametru w wynikach analizy pokazana jest informacja o dokumentach magazynowych tworzących ruch towaru (przykład na rysunku poniżej), dla wyłączonego parametru w wynikach analizy jest tylko sumaryczna informacja o przyjęciach i wydaniach w analizowanym okresie.

#### Wyniki analizy

Poniżej przykład dla włączonej opcji "Pokaż szczegóły obrotów". Dla każdego towaru przedstawiona jest

| Stany i obr | oty magazy | nowe           |                   |                 |              |            |         |                    | _ 🗆 ×             |
|-------------|------------|----------------|-------------------|-----------------|--------------|------------|---------|--------------------|-------------------|
| . ◀ #       | • • [      | 🕏 Wydruk 🛛 📘   | 🔎 Szukaj 🔺        | 100% 💌          | A 100%       |            |         | Drukuj strony: 💌 📃 | Þ <u>W</u> yjście |
| na koniec   | okresu:    | 0,             | 900               | 0,000           |              |            |         |                    | · 🔺               |
|             |            |                |                   |                 |              |            |         | Wartość na koniec  | 2:                |
| BPP007      |            | Płytki podłogo | we "LAGUNA" 30x30 | - parkiet ciemr | у            |            | m.2     | 2 1                |                   |
| MG          | wz         | 16/MG/2006     | 2006.08.3         | 16 56/2006/1    |              | 12,000     |         | 15,7               | 25                |
| MG          | WZ         | 19/MG/2006     | 2006.08.2         | 23              |              | 2,000      |         | 15,7               | 75                |
| MG          | WZI        | F 40/MG/2006   | 2006.09.3         | 11 62/2006/1    | PS           | 3,000      |         | 15,7               | 75                |
| MG          | WZ N2      | Z/119/MG/2006  | 2006.09.3         | 11              |              | 2,000      | N.ZATW. | 15,7               | 75                |
| MG          | WZ N2      | Z/119/MG/2006  | 2006.09.3         | 11              |              | 2,450      | N.ZATW. | 15,7               | 75                |
|             |            | Ilość:         | W tym zareze:     | rwowana:        | Przyjęto szt | uk: 0,000  |         | Wartość przyjęć    | h:                |
| na początek | okresu:    | 48,            | 850               | 12,000          | Wydano szt   | uk: 17,000 |         | Wartość wydań      | id 👘              |
| na koniec   | okresu:    | 31,            | 850               | 16,450          |              |            |         |                    |                   |
|             |            |                |                   |                 |              |            |         | Wartość na koniec  | ••                |
| •           |            |                |                   |                 |              |            |         |                    | Þ                 |
|             |            |                |                   |                 |              |            |         | 1 z 2              |                   |

## Premie przedstawicieli handlowych

Analiza dostępna z menu głównego iHurt poprzez wybranie "Zestawienia -> Premie przedstawicieli handlowych"

Analiza pozwala na wyliczanie premii dla przedstawicieli handlowych lub innych typów osób powiązanych z dokumentami.

Generalnie rzecz ujmując iHurt pozwala dla danego przedstawiciela handlowego (ew. osoby powiązanej innego typu) na naliczenie premii uzależnionej od marży uzyskanej na sprzedaży do niego przypisanej.

Premia może być naliczana:

- » "wg zapłat" wypłacamy premię dopiero jak klienci zapłacili,
- > "wg dat wystawiania" wypłacamy premię od wystawionych faktur.

Jaki procent premii ma być naliczany ustalamy poprzez

- przypisanie w bazie kontrahentów przedstawicielowi handlowemu odpowiednich wskaźników wysokość premii w poszczególnych progach,
- zapisanie w konfiguracji progów obrotów lub marży
- ustalenie sposobu wyznaczania wskaźnika premii

Przy liczeniu premii "wg zapłat" można dodatkowo stosować mechanizm obniżek premii z tytułu nieterminowych płatności klientów.

#### Ustalanie parametrów

#### Wskaźniki poziomu procentowego premii dla PH (progi premii )

Każdemu przedstawicielowi handlowemu możemy w bazie kontrahentów (lub słowniku pracowników) na zakładce drugiej przypisać trzy poziomy wskaźnika premiowania - przy progi premii.

Parametry ten będziemy dalej oznaczali odpowiednio jako POZ1, POZ2, POZ3.

|      | Progi premii (%)            |
|------|-----------------------------|
|      | Próg 1: Próg 2: Próg 3:     |
|      |                             |
| 4) P | o <u>m</u> oc 🔀 Anuluj 🗸 QK |

#### Ustawienia parametrów konfiguracyjnych programu mających wpływ na wyliczanie premii W konfiguracji KOLHurt w grupie "PRZEDSTAWICIEL HANDLOWY" ustalamy wartość następujących parametrów

- > "Próg obowiązywania Premii 1" parametr ten będziemy dalej oznaczali jako PR1.
- > "Próg obowiązywania Premii 2" parametr ten bedziemy dalej oznaczali jako PR2.
- » "Rodzaj progów obowiązywania premii" ustalamy czy zapisane progi określają próg obrotów (wartości sprzedaży) PH-owca, czy też progi marzy kwotowej uzyskanej na tej sprzedaży.
- "Sposób liczenia premii PH" a właściwie sposób wyznaczania wskaźnika % premii, jaki ma  $\geq$ być stosowany w liczeniu premii od marży. Do wyboru sa dwa sposoby:
  - ieden wskaźnik w zależności od progu
  - różne wskaźniki w poszczególnych progach.

#### Sposób wyliczania premii

#### Użyte symbole i oznaczenia

POZ1 – wartość "Poziom 1" (wskaźnika premii) przypisana PH, POZ2 – wartość "Poziom 2" (wskaźnika premii) przypisana PH, POZ3 – wartość "Poziom 3" (wskaźnika premii) przypisana PH,

- PR1 wartość parametru z konfiguracji "Próg obrotów obowiązywania premii 1"
- PR2 wartość parametru z konfiguracji "Próg obrotów obowiązywania premii 2"
- OBR obroty przynależne PH-owcowi w analizowanym okresie (wartość sprzedaży netto)

#### Liczenie premii na zasadzie "jeden wskaźnik"

W przypadku "jednego wskaźnika" w zależności od jak osiagniete obroty (marza kwotowej) plasuja sie w ustalonych w konfiguracji progach – ustalany jest jeden wskaźnik liczenia premii. Przykład:

| Progi obrotowe ustawione w konfiguracji:                  | – PR1 – 5000, | PR1 – 20000 |
|-----------------------------------------------------------|---------------|-------------|
| Poziomy premii przypisane PH-owcowi w bazie kontrahentów: | – POZ1 – 4%,  | POZ2 – 10%  |

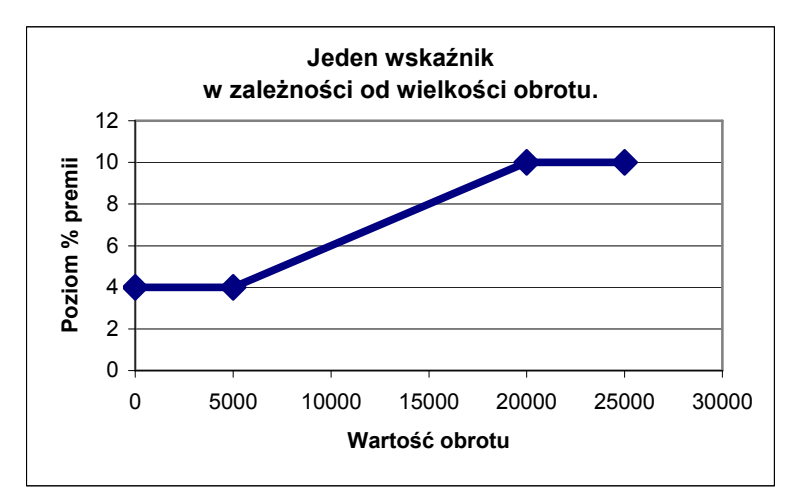

Jeżeli wartość netto sprzedaży przynależna przedstawicielowi handlowemu (obrót) będzie:

- mniejsza lub równa pierwszemu progowi (<= 5000) do liczenia zastosowany zostanie wskaźnik równy POZ1 (4%)
- większa od progu drugiego (> 20000) do liczenia zastosowany zostanie wskaźnik równy POZ2 (10%)
- pomiędzy PR1 a PR2 (od 5000 do 20000) do liczenia zastosowany zostanie wskaźnik pomiędzy POZ1 a POZ2 (4% i 10%), liniowo zależny od tego jak obrót plasuje się pomiędzy progami.
  - Dla przykładu
  - jeżeli obrót będzie równy 10000 wskaźnik będzie 6%,
  - jeżeli obrót będzie równy 15000 wskaźnik będzie 8%

#### UWAGA:

W przypadku zasady "jednego wskaźnika" wykorzystywane są tylko dwa pierwsze poziomy premii przypisane PH-owcowi. Parametr POZ3 nie jest wykorzystywany.

## Liczenie premii na zasadzie "różne wskaźniki w progach"

Zasada *"różne wskaźniki w poszczególnych progach"* podobna jest trochę **do zasad płacenia PIT.** Na podstawie osiągniętego obrotu **program dzieli kwotę osiągniętej marży na "kawałki" odpowiadające poszczególnym progom obrotu.** 

#### Użyte dodatkowe symbole i oznaczenia

OBR – obroty przynależne PH w analizowanym okresie (wartość sprzedaży netto)

MAR - kwota marży ogółem przynależna PH w analizowanym okresie

MAR1 – kwota marży przynależna PH proporcjonalna do obrotów z pierwszego progu

- MAR2 kwota marży przynależna PH proporcjonalna do obrotów z przedziału (PR1, PR2 >
- MAR3 kwota marży przynależna PH proporcjonalna do obrotów powyżej drugiego progu
- PR łączna kwota premii PH.

## Jeżeli OBR<=PR1 (obroty są poniżej pierwszego progu)

MAR1 = MAR Jeżeli OBR > PR1 i OBR<=PR2 (obroty są pomiędzy pierwszym a drugim progiem) MAR1 = MAR \* (PR1/OBR) MAR2 = MAR – MAR1 Jeżeli OBR > PR2 (obroty są powyżej drugiego progu) MAR1 = MAR \* (PR1/OBR) MAR2 = MAR \* (PR1/OBR) MAR3 = MAR - MAR1 – MAR2 Po rozdzieleniu kwoty marży "na kawałki" proporcjonalne do progów premia liczona jest w sposób

Po rozdzieleniu kwoty marzy "na kawałki" proporcjonalne do progow premia liczona jest w sposob następujący: **PR = MAR1\*POZ1 + MAR2\*POZ2 + MAR3\*POZ3** – kolejno każdy kawałek marży przemnażany jest przez kolejne poziomy premii (tu właśnie analogia do PIT)

## Przykład:

Parametry: Ustalone w konfiguracji progi obrotu: Przypisane PH poziomy premii:

PR1 = 30 tys. PR2 = 40 tys. POZ1 = 0 (%), POZ2 = 4 (%), POZ3 = 6 (%)

PH wykonał obrót w wysokości 50 tys. (OBR=50 tys.) wypracowując marżę 4 tys. (MAR=4 tys.)

## Obliczenie premii:

Obrót uplasował się powyżej 2 progu, więc kwoty marży odpowiadające poszczególnym progom obrotu będa następujące

MAR1 = 4 \* (3/5) = 2,4 tys. MAR2 = 4 \* ((4-3)/5) = 0,8 tys. MAR3 = 4 - 2,4 - 0,8 = 0,8 tys.

#### Premia: PR = 0% \* 2400 + 4%\*800 + 6%\*800 = 0 + 32 + 48 = 80 PLN

#### Naliczanie premii

Po ustaleniu odpowiednich parametrów premię dla PH (lub innych typów osób powiązanych) obliczamy z pomocą analizy dostępnej z poziomu menu głównego programu "Zestawienia -> Premie przedstawicieli handlowych". Po wywołaniu tej opcji pokaże się okienko (formatka) pozwalająca na ustalenia parametrów analizy. Ustalamy tutaj

- typ osób powiązanych dla których będziemy robili analizę (liczyli premie) – domyślnie "Przedstawiciel handlowy"
- czy analiza będzie dla wszystkich, czy dla jednej wybranej osoby
- zakres czasowy analizy wskazując miesiąc i rok lub ustalając okres od... do...
- sposób rozliczania

- "wg. zapłat" – stosowany, gdy stosujemy zasadę premiowania tylko od zapłaconych faktur - analizowane będą zapłaty z zadanego okresu, do nich dociągane informacje o wartości odpowiadającej tym zapłatom obrotu oraz marży (zapłata może być bowiem częściowa)

| 💛 Premie przedstawicieli handlo | owych 🔀                       |
|---------------------------------|-------------------------------|
| <u>U</u> stawienia              |                               |
| Osoba związana z dokumentem     |                               |
| <u>T</u> yp osoby:              |                               |
| Przedstawiciel handlowy         | <b>~</b>                      |
| Osoba:                          |                               |
| <wszyscy></wszyscy>             |                               |
| Raport za o <u>k</u> res        | Rozliczenie                   |
| raport miesięczny               | wg zapłat                     |
| Czerwiec 🔽 2005 🚖               | 🔿 wg dat wystawi <u>e</u> nia |
| G an alway                      | Szczegółowość                 |
|                                 | 🔲 Szczegóły                   |
| <u>0</u> d: 2004.01.01 <u>-</u> | 🔽 Podsumowanja                |
| Do: 2005.06.10 💌                | Stosuj obnižki <u>m</u> aržy  |
| 🗎 🔛 ydruk                       | Podgląd 🔋 Zamknij             |

- "wg. dat wystawienia" analizowane będą wszystkie faktury z analizowanego okresu, niezależnie od tego, czy są zapłacone, czy też nie.
- szczegółowość raportu tylko podsumowania, czy też dodatkowo szczegółowe informacje o dokumentach z jakich liczona jest premia i obroty,
- czy mają być stosowane obniżki marży związane z nieterminowymi płatnościami ta dodatkowa opcja opisana jest w dalszej części tej instrukcji, ma ona zastosowanie tylko do lrozliczania: "wg zapłat".

# Analiza w wersji "tylko podsumowania" dla "jednego wskaźnika w zależności od obrotu" wygląda jak na rysunku poniżej:

| 😃 Premie przedstawicieli handlowych                                         |                                                      |                                             |
|-----------------------------------------------------------------------------|------------------------------------------------------|---------------------------------------------|
| II ( # ) ) 🚭 Wydruk 🔲 🔎 Szukaj 🖍 🗔                                          | · · · · · · A 🞰                                      | Drukuj strony: 💌 🛛 🎼 🖳 Wyjśc<br>wszystkie 1 |
| g zapłat<br>a premii: jeden wskaźnik % ustalany w zależności od obrotu z za | astosowaniem obniżek                                 |                                             |
| Przedstawiciel handlowy   0                                                 | Obrót netto   Zysk netto   Średnia  Premia  Wysokość | Wynagrodze  Razem                           |
|                                                                             | marża %   %   premii                                 | nie                                         |
| Sprzedaż nieprzypisana                                                      | -8,76  -8,76                                         | 0,001                                       |
| : 5 000,00 II próg: 20 000,00 Prowizja I próg:                              | II próg: Obrót netto sprzedaży nie związ. z          | z mag.: 0,001                               |
| Pośrednictwo handlowe – Jan Kowalski – dostawca                             | 10 161,03  2 304,61    3,69  85,00                   | 1 500,001 1 585,00                          |
| : 5 000,00 II próg: 20 000,00 Prowizja I próg: 3,00                         | % II próg: 5,00 % Obrót netto sprzedaży nie związ. z | z mag.: 90,16                               |
| Pośrednictwo handlowe - Kazimierz Sobieraj - TYLKO                          | 5 366,54  1 022,32    4,02  41,14                    | 1 200,00  1 241,14                          |
| : 5 000,00 II próg: 20 000,00 Prowizja I próg: 4,00                         | * II próg: 5,00 * Obrót netto sprzedaży nie związ. z | z mag.: 0,00                                |
| Albert Iksiński - TYLKO PH   54 53                                          | 521,63   11 666,32     0,00   0,00   0,00            | 0,00                                        |
| : 5 000,00 II próg: 20 000,00 Prowizja I próg: 0,00                         | * II próg: 0,00 * Obrót netto sprzedaży nie związ. z | z mag.: 495,00                              |
| <u>د</u>                                                                    |                                                      | <b> </b> }                                  |

Widzimy tutaj dla każdego PH:

wartość sprzedaży netto

- "Obrót netto"
- wartość uzyskanej marży "Zysk netto"
- zastosowany wskaźnik premii "Premia %" ustalony w zależności od tego jak obrót ma się do progów
   kwotę obliczonej premii "Wysokość premii"
   wwnagrodzenie PH
   Wysokość premii"
  - wynagrodzenie PH "Wynagrodzenie" każdemu PH można przypisać w bazie kontrahentów "wynagrodzenie zasadnicze" - zakładka "2. Dane handlowe" przycisk "Określ

możliwe typy osób" pozwalający na ustalenie jakim typem osoby może być dany kontrahent (pracownik).

Jest ono pokazywane na zestawieniu.

- łączne wynagrodzenie PH "Razem" zasadnicze plus premia,
- > jakie są ustalone progi w konfiguracji
- > jakie są przypisane wskaźniki premii każdemu PH
- jako informacja dodatkowa pokazywana jest wartość obrotu nie powiązana z magazynem sprzedaż towarów nie ewidencjonowanych (usług).

# Analiza w wersji "tylko podsumowania" dla "różnych wskaźników w progach" wygląda jak na rysunku poniżej:

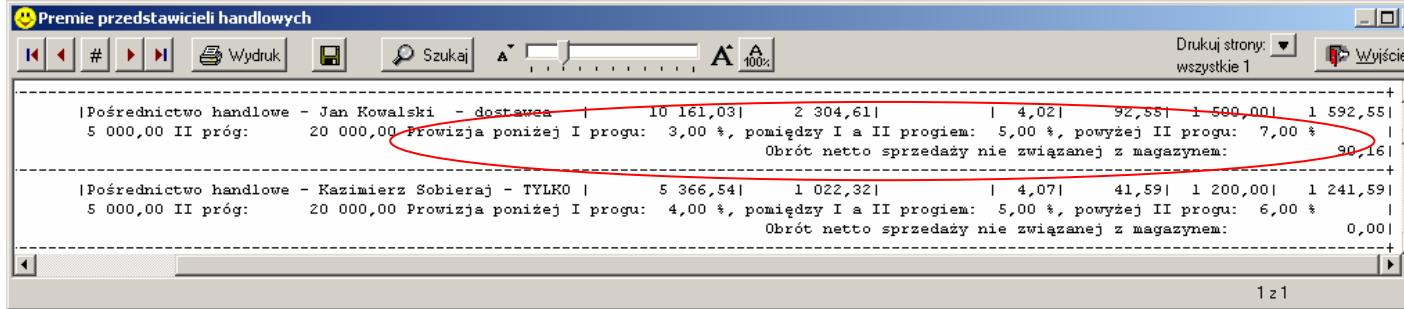

Różnica polega na innej prezentacji informacji o wskaźnikach premii.

## Szczegóły analizy przedstawia rysunek poniżej

| 😃 Premie przedsta | wicieli handlowy | ·ch                     |                      |                      |                                 |                                    |                                | _ 0                          |
|-------------------|------------------|-------------------------|----------------------|----------------------|---------------------------------|------------------------------------|--------------------------------|------------------------------|
|                   | 🛛 🎒 Wydruk       | 📮 🖉 Szukaj              |                      |                      | A 100%                          |                                    | Drukuj sl<br>wszystki          | rony: 💌 📭 🗤 yiści<br>e 1     |
| faktury           | War<br>          | tość brutto  Zapł:<br>I | ata w okresie <br> 2 | Udział  <br>apłaty % | Wartość netto  <br>przyp. na PH | Wartość netto  <br>z uwzgl. zapłat | Zysk z FV  <br>przypadający PH | Zysk z FV<br>z uwzgl. zapłat |
| 1                 | Pośrednictwo     | handlowe - Jan Kow:     | alski - dostaw       | rca                  |                                 |                                    |                                |                              |
| 1/2004/RPS        |                  | 489,701                 | 489,70               | 100,001              | 401,40                          | 401,40                             | 119,961                        | 119,96                       |
| 2/2004/RPS        | i i              | 803,401                 | 803,401              | 100,001              | 658,521                         | 658,521                            | 182,451                        | 168,67                       |
| 3/2004/RPS        | 1                | 141,251                 | 141,25               | 100,001              | 117,421                         | 117,421                            | 43,331                         | 43,33                        |
| 5/2004/RPS        | L                | 3 699,911               | 3 699,911            | 100,001              | 1 936,781                       | 1 936,781                          | 337,361                        | 337,36                       |
| 6/2004/RPS        | 1                | 100,851                 | 100,851              | 100,001              | 83,761                          | 83,761                             | 29,901                         | 29,90                        |
| /2004/RPS         | 1                | 59,351                  | 59,351               | 100,00               | 51,93                           | 51,931                             | 19,561                         | 19,56                        |
| 0/2004/RPS        | 1                | 19,60                   | 19,60                | 100,001              | 16,08                           | 16,08                              | 5,281                          | 5,28                         |
| 4/2004/RPS        | 1                | 300,981                 | 300,981              | 100,00               | 258,661                         | 258,661                            | 62,61                          | 62,61                        |
| 5/2004/RPS        | 1                | 440,46                  | 240,46               | 54,59                | 443,00                          | 241,85                             | 113,00                         | 61,69                        |
| /2004/RPS         | 1                | 3 194,45                | 3 194,45             | 100,00               | 2 552,821                       | 2 552,821                          | 700,341                        | 700,34                       |
| /2004/RPS         | 1                | 7 925,61                | 7 925,61             | 100,00               | 3 351,86                        | 3 351,86                           | 625,761                        | 625,76                       |
| /2004/RPS         | I                | 627,751                 | 627,75               | 100,00               | 489,95                          | 489,95                             | 130,15                         | 130,15                       |
| Sumarycznie:      |                  | 17 803,31               | 17 603,31            | 98,88                | 10 362,18                       | 10 161,03                          | 2 369,70                       | 2 304,61                     |
| •                 |                  |                         |                      |                      |                                 |                                    |                                | •                            |
|                   |                  |                         |                      |                      |                                 |                                    |                                | 1 z 1                        |

Jest to lista dokumentów biorących udział w liczeniu premii.

Kolumna **"Udział zapłaty** %" jest potrzebna z powodu konieczności obsługi zapłat częściowych. Kolumna **"Wartość netto przyp. na PH**" jest potrzebna, gdyż faktura może być wystawiona do wielu WZ i w każdej WZ może być przypisany inny PH.

Kolumna "**Zysk z FV z uwzgl. zapłat"** – przedstawia kwotę marży z danej faktury z uwzględnieniem tego, że zapłata mogła być częściowa oraz tego, że w sprzedaży (na tę fakturę) mogło uczestniczyć wielu PH.

### Dodatkowe parametry w sposobie liczenia premii PH

- Od wersji 4.01 premię można liczyć dla każdego typu osób związanych, nie tylko dla "przedstawicieli handlowych".
- W liczeniu premii "wg zapłat" można stosować obniżki związane z ew. opóźnieniami kontrahentów w płatnościach.

Aby skorzystać z tego mechanizmu musimy najpierw ustalić progi obniżek. Możemy stosować typy opóźnień: - dzienne (opóźnienie o daną liczbę dni w stosunku do terminu płatności) lub

- procentowe (opóźnienie o zadany procent w stosunku ilości dni na zapłatę).

Przykład na rysunku określa, że dla opóźnień

- do 7 dni nie będzie stosowana obniżka
- od 7 do 13 dni obnižka wyniesie 20%,
- od 14 do 29 dni obnižka wyniesie 50%

- powyżej 30 dni obniżka wyniesie 100% (czyli premia w ogóle nie zostanie naliczona).

Słownik progów obniżek dostępny jest w menu "Ustawienia" okienka (formatki) ustalania parametrów analizy "Premie osób związanych z dok."

Na formatce tej dodatkowo poprzez włączenie lub wyłączenie parametru "Stosuj obniżki marży" decydujemy czy przy liczeniu premii korzystać z obniżek związanych z opóźnieniami, czy też nie.

Opcja obniżek nie jest oczywiście dostępna dla rozliczenia "wg dat wystawienia".

| 😃 Premie przedstawicieli handlo     | owych 🔀                      |
|-------------------------------------|------------------------------|
| Ustawienia                          |                              |
| <u>O</u> soba związana z dokumentem |                              |
| Typ osoby:                          |                              |
| Przedstawiciel handlowy             |                              |
| Osoba:                              |                              |
| <wszyscy></wszyscy>                 | <u></u>                      |
| Raport za o <u>k</u> res            | Rozliczenie                  |
| C raport miesieczny                 | ⊙ wg z <u>a</u> płat         |
| Marzec 🔽 2005 🛨                     | 🔘 wg <u>d</u> at wystawienia |
| G za okres                          | Szczegółowość                |
|                                     | Szczegóły                    |
| <u>U</u> d:   2005.03.01 💌          | ✓ Podsumowania               |
| <u>D</u> o: 2005.03.06 ▼            | 🔽 Stosuj obnižki maržy       |
| 🕒 🖄 🖉 I                             | Podgląd 🛛 🙀 Zamknij          |

| 😃 Progi obniż |             |           |   |                  |
|---------------|-------------|-----------|---|------------------|
| Lista:        | Obniška [%] | Tup produ |   |                  |
| 7             | 20          | Dzienny   |   |                  |
| 14            | 50          | Dzienny   |   | Z <u>E</u> dytuj |
| <b>▶</b> 30   | 100         | Dzienny   | ] | 🔭 <u>D</u> odaj  |
|               |             |           |   | ×° Usuń          |
|               |             |           |   |                  |

 Dla raportu (rozliczenia) szczegółowego dla każdej analizowanej zapłaty z badanego okresu pokazana jest wysokość zastosowanej obniżki z tytułu opóźnień w płatnościach.

| 😃 Premie przed | stawicieli handlov | /ych    |                        |                               |          |                                  |                                  |                                 |                      |                | IJ×   |
|----------------|--------------------|---------|------------------------|-------------------------------|----------|----------------------------------|----------------------------------|---------------------------------|----------------------|----------------|-------|
| <b>I</b>       | 🕨 🎒 Wydruk         |         | 🔎 Szuk                 | aj <b>a</b> t C               |          |                                  |                                  | Drukuj strony: 💻<br>wszystkie 1 |                      | 🎼 <u>W</u> yić | ście  |
| Wartość brutt  | o  Zapłata w<br>   | okresie | Udział  <br> zapłaty % | Wartość netto<br>przyp. na Pl | >  <br>H | Wartość netto<br>z uwzgl. zapłat | Zysk z FV  <br>  przypadający PH | Zysk z FV<br>z uwzgl. zapł:     | at                   | Obniżka<br>*   |       |
| wo handlowe -  | Jan Kowalski       | - dost: | awca                   |                               |          |                                  |                                  |                                 | <u> </u>             |                |       |
| 803            | ,40                | 303,40  | 37,76                  | 65                            | 3,521    | 248,69                           | 182,45                           | 55,                             | . 21                 | 20,00          | n 📘   |
| 300            | ,981               | 300,98  | 100,00                 | 25                            | 3,661    | 258,66                           | 62,61                            | 62                              | . 11                 | 0,00           | л 📘   |
| 440            | ,46                | 240,46  | 54,59                  | 44:                           | 3,001    | 241,85                           | 113,00                           | 61                              | , e <mark>9</mark> I | 0,00           | ווע 📘 |
| 7 925          | ,61  2             | 925,61  | 36,91                  | 3 35:                         | 1,861    | 1 237,28                         | 625,761                          | 231,                            | .001                 | 0,00           | 7     |
| 9 470          | ,45 3              | 770,45  | 39,81                  | 4 71:                         | 2,04     | 1 986,48                         | 983,82                           | 410                             | ,42                  | $\smile$       |       |
| •              |                    |         |                        |                               |          |                                  |                                  |                                 |                      |                | •     |
|                |                    |         |                        |                               |          |                                  |                                  | 1 z 1                           |                      |                |       |

4. Oprócz pokazania wyników w formie wydruku lub podglądu wydruku można szczegóły analizy uzyskać w formie tabeli a co za tym idzie. z możliwością wyeksportowania ich do Excel'a.

| Symbol<br>informacji | Nazwa informacji<br>związanej | Numer faktury  | Wartość<br>brutto | Zapłata w<br>okresie | Udział<br>zapłaty % | Wartość netto<br>przyp. na osobę | Wartość netto<br>z uwzgl. zapłat | Zysk z FV przyp.<br>na osobę | Zysk z FV z<br>uwzgl. zapłat | Obniżka % | Data<br>wystawienia |
|----------------------|-------------------------------|----------------|-------------------|----------------------|---------------------|----------------------------------|----------------------------------|------------------------------|------------------------------|-----------|---------------------|
| PH0003               | Albert Iksiński - TYLKO       | PG 92/2006/PAR | 9,17              | 9,17                 | 100,00              | 7,52                             | 7,52                             | 2,96                         | 2,96                         | 0,00      | 2006.06.06          |
| PH0001               | Pośrednictwo handlowe         | FV 55/2006/RPS | 3,63              | 3,63                 | 100,00              | 2,98                             | 2,98                             | 0,70                         | 0,70                         | 0,00      | 2006.08.16          |
| PH0001               | Pośrednictwo handlowe         | PG 93/2006/PAR | 47,34             | 47,34                | 100,00              | 38,80                            | 38,80                            | 11,44                        | 11,44                        | 0,00      | 2006.06.27          |
|                      | Sprzedaż nieprzypisana        | FV 47/2006/RPS | 162,26            | 100,00               | 61,63               | 133,00                           | 81,97                            | 8,02                         | 4,94                         | 0,00      | 2006.06.29          |
|                      | Sprzedaż nieprzypisana        | FV 50/2006/RPS | 395,16            | 200,00               | 50,61               | 323,90                           | 163,93                           | 50,63                        | 25,63                        | 0,00      | 2006.07.05          |
|                      | Sprzedaż nieprzypisana        | FV 58/2006/RPS | 726,60            | 100,00               | 13,76               | 595,57                           | 81,97                            | 104,08                       | 14,32                        | 0,00      | 2006.08.16          |
|                      |                               |                |                   |                      |                     |                                  |                                  |                              |                              |           |                     |
|                      |                               |                |                   |                      |                     |                                  |                                  |                              |                              |           | <u> </u>            |

## Pozostałe analizy

## "Analiza sprzedaży wg kontrahentów"

Raport pozwalający w syntetyczny sposób spojrzeć na wartość sprzedaży dla poszczególnych kontrahentów.

Dla poszczególnych kontrahentów – wartość sprzedaży marża kwotowa i procentowa, dodatkowo wydzielona wartość sprzedaży usług (towarów nieewidencjonowanych).

Parametry analizy:

- a. analizowany okres,
- b. możliwość ograniczenia analizy sprzedaży tylko do wybranej grupy kontrahentów m.in. z zastosowaniem klasyfikacji kontrahentów lub wzorców na symbole kontrahentów,
- c. możliwość pokazania wartości sprzedaży bez marży. Wyniki analizy można uzyskać w formie podglądu lub wydruku.

Kontrahenci mogą być posortowani wg. symbolu lub wartości obrotów (najwięksi kontrahenci na poczatku).

# "Analiza sprzedaży wg faktur"

Raport pokazujący sprzedaż wg kolejnych dokumentów sprzedaży z możliwością uzyskania szczegółowości aż do pozycji dokumentów.

Dostępne sposoby grupowania raportu:

- Kontrahent -> Dokumenty, ułożone wg daty sprzedaży
- Data sprzedaży -> Dokumenty, ułożone wg daty sprzedaży
- Rejestr sprzedaży -> Dokumenty, ułożone wg daty sprzedaży

Parametry analizy:

- a. analizowany okres,
- b. wybór sposobu grupowania
- c. wybór poziomu grupowania (czy mają być widoczne pozycje dokumentów, czy nie)
- d. wybór układu raportu (pełny/skrócony)
- e. możliwość ograniczenia analizy tylko do jednego wybranego rejestru sprzedaży
- f. możliwość ograniczenia analizy sprzedaży tylko do wybranej grupy kontrahentów m.in. z zastosowaniem klasyfikacji kontrahentów lub wzorców na symbole kontrahentów,
- Wyniki analizy można uzyskać w formie podglądu lub wydruku.

## "Przestawna analiza sprzedaży"

Uniwersalna analiza, która dzięki szeregu parametrom pozwala na uzyskanie mniej lub bardziej szczegółowych analiz sprzedaży w dowolnym układzie będącym kombinacją trzech parametrów: "kontrahent", "towar", "podokres" (z możliwością wyboru miesiące/kwartały/lata).

Między innymi możliwe są do uzyskania układy:

- a. "kontrahent -> towar -> podokres" czyli "kto jakie towary kupuje" (dodatkowo w jakich okresach)
- b. "towar -> kontrahent" (podokres wyłączony) czyli "jak sprzedawały się towary i kto je kupował"

Dzięki możliwości pozostawienia włączonego tylko jednego parametru przestawna analiza sprzedaży pozwala na uzyskanie wyników podobnych do:

"Analizy sprzedaży wg klasyfikacji" - włączony tylko "towar"

"Analizy sprzedaży wg kontrahentów" – włączony tylko "kontrahent"

- Parametry analizy:
- a. analizowany okres,
- b. możliwość ograniczenia analizy tylko do wybranej grupy kontrahentów, m.in. z zastosowaniem klasyfikacji kontrahentów lub wzorców na symbole kontrahentów,
- c. możliwość ograniczenia analizy tylko do wybranej grupy towarów, m.in. z zastosowaniem klasyfikacji lub wzorców na symbole towarów,
- d. możliwość ograniczenia analizy tylko do wybranych rejestrów sprzedaży,
- e. możliwość ograniczenia analizy tylko do typów dokumentów sprzedaży faktura, korekta, paragon, zwrot, itd.
- f. wybór kolejności i sposobu grupowania
- g. możliwość pokazania analizy z marżami lub bez marż.
- Wyniki analizy można uzyskać w formie podglądu lub wydruku.

## "Analiza sprzedaży wg marż"

Analiza dokumentów sprzedaży pozwalająca np. wychwycić transakcje nie spełniające zadanych kryteriów marżowych (kwotowo lub procentowo). Parametry analizy:

- a. analizowany okres.
- b. parametry marżowe kwotowe i/lub procentowe
- c. możliwość ograniczenia analizy tylko do wybranej grupy kontrahentów, m.in. z zastosowaniem klasyfikacji kontrahentów lub wzorców na symbole kontrahentów,

- d. możliwość ograniczenia analizy tylko do wybranej osoby powiązanej (przedstawiciela handlowego, pośrednika)
- e. możliwość ograniczenia analizy tylko do wybranego użytkownika (wystawcy dokumentu)
- f. możliwość wyboru rodzaju oraz sposobu sortowania wg marży kwotowej lub procentowej, rosnąco lub malejąco

Wyniki analizy można uzyskać w formie podglądu lub wydruku.

## "Dokumenty sprzedaży wg form płatności"

Raport ten pozwala na uzyskanie listy dokumentów sprzedaży wystawionych w zadanym okresie. Lista przedstawia typ i numer faktury, datę wystawienia, dane kontrahenta, wartość netto i brutto faktury oraz kwotę pozostałą do zapłaty.

Dokumenty grupowane są wg klucza "Forma płatności -> Rejestr sprzedaży -> Data wystawienia. Raport oferuje podsumowania dla każdego rejestru i każdej formy płatności.

Parametry analizy:

- a. analizowany okres,
- b. możliwość ograniczenia analizy tylko do wybranych form płatności,
- c. możliwość ograniczenia analizy tylko do jednego wybranego rejestru sprzedaży,
- d. możliwość ograniczenia analizy tylko do wybranych użytkowników, wystawców dokumentów,
- e. możliwość ograniczenia analizy tylko do wybranych typów faktur (wszystkie, bez korekt, tylko korekty),
- f. wybór analizowanych statusów rozliczenia faktur wszystkie, tylko nierozliczone (niezapłacone), tylko rozliczone (zapłacone w pełni),
- g. możliwość ograniczenia analizy tylko do wybranych typów faktur (wszystkie, bez korekt, tylko korekty),
- h. możliwość ograniczenia analizy tylko do wybranej osoby powiązanej (przedstawiciela handlowego, pośrednika).

Wyniki analizy można uzyskać w formie podglądu lub wydruku.

## "Sprzedaż fiskalizowana"

Analizy podsumowujące sprzedaż fiskalizowaną w rozbiciu na stanowiska fiskalne, typy sprzedaży, formy płatności

Parametry analizy:

- a. raportowany okres,
- b. możliwość ograniczenia analizy tylko do wybranych stanowisk fiskalnych,
- c. układ raportu, do wyboru
  - stanowisko fiskalne -> stawki VAT
  - użytkownik -> forma płatności
  - typ dokumentu sprzedaży -> stanowisko fiskalne
- d. możliwość ograniczenia analizy tylko do jednego wybranego rejestru sprzedaży,

Raport ten pozwala m.in. porównywać wartość fiskalizowanej sprzedaży zaewidencjonowanej w KOLHurt z raportami dobowymi z drukarek fiskalnych.

Wyniki analizy można uzyskać w formie podglądu lub wydruku.

# **Rejestry VAT**

Dostępne są dwa raporty

- 1. Raport dokładny (z dokumentami)
- 2. Raport zbiorczy pokazujący tylko podsumowania poszczególnych stawek VAT.
- W obu przypadkach wyniki raportu można uzyskać w formie podglądu lub wydruku.

## Analizy dotyczące zamówień od odbiorców

## "Analiza poziomu realizacji zamówień od odbiorców"

Raport pokazuje, w jakim stopniu realizowane są zamówienia odbiorców – pokazane jest to poprzez konfrontacje ilości towarów zamawianych i zrealizowanych dostaw oraz wartości zamawianych i zrealizowanych.

Parametry analizy:

- 1. analizowany okres,
- 2. możliwość ograniczenia analizy tylko do wybranej grupy kontrahentów, m.in. z zastosowaniem klasyfikacji kontrahentów lub wzorców na symbole kontrahentów,
- 3. możliwość ograniczenia analizy tylko do wybranej listy statusów zamówień (zrealizowane, częściowo zrealizowane, itd.)
- 4. lista magazynów jakich ma dotyczyć analiza,
- 5. wybór układu i poziomu szczegółowości analizy.
  - Wyniki analizy można uzyskać w formie podglądu lub wydruku.

## "Analiza porównawcza zamówień"

Raport pozwala na analizować dynamikę zamówień poszczególnych kontrahentów towarów badając i porównując zamówienia w dwu wybranych okresach badanym i porównawczym.

Parametry analizy:

- 1. okresy analizowany i porównawczy,
- 2. możliwość ograniczenia analizy tylko do wybranej grupy kontrahentów, m.in. z zastosowaniem klasyfikacji kontrahentów lub wzorców na symbole kontrahentów,
- możliwość ograniczenia analizy tylko do wybranej grupy towarów, m.in. z zastosowaniem klasyfikacji lub wzorców na symbole towarów,
- 4. możliwość ograniczenia analizy tylko do wybranej listy statusów zamówień (zrealizowane, częściowo zrealizowane, w trakcie realizacji, itd.)
- 5. wybór rodzaju sortowania oraz poziomu szczegółowości analizy. Wyniki analizy można uzyskać w formie podglądu lub wydruku.

## Dane kontrahentów

Raport pozwala na uzvskanie

- danych adresowych kontrahentów nazwa i adres kontrahenta, nazwy skróconej, NIP.
- $\triangleright$ danych kontrahentów dotyczące ich limitów kredytowych oraz zadłużeń.

Parametry raportu

- a. typ raportu dane adresowe kontrahentów czy dane związane z limitami i zadłużeniem
- b. możliwość ograniczenia analizy tylko do wybranej grupy kontrahentów, m.in. z zastosowaniem klasyfikacji kontrahentów lub wzorców na symbole kontrahentów,
- c. wybór typu wydruku oraz sposobu sortowania.

#### Pozostałe zestawienia dotyczące gospodarki magazynowej

#### Stany magazynowe wg klasyfikacji

Raport pozwala na uzyskanie podobnego zakresu informacji jak "Stany magazynowe" z tym, że towary ułożone sa wo wybranej klasyfikacji towarów.

Odpowiedni wybrany poziom szczegółowości pozwala m.in. na uzyskanie skondensowanej informacji w postaci tylko podsumowań dla klas towarowych.

#### Zestawienie dokumentów magazynowych

Raport pozwala na uzyskanie listy dokumentów magazynowych wystawionych w zadanym okresie. Informacja ta obejmuje typ i numer dok. magazynowego, date wystawienia, wartość w cenach zakupu i sprzedaży, numer faktury związanej z dokumentem, dane kontrahenta. Parametry analizy:

- 1. okres analizy
- 2. możliwość ograniczenia analizy tylko do wybranych magazynów,
- 3. możliwość ograniczenia analizy tylko do wybranych typów dokumentów magazynowych.
- 4. ustalenie sposobu sortowania,

Wyniki analizy można uzyskać w formie podglądu lub wydruku.

#### Zbiorcze zestawienie dokumentów magazynowych

Raport pozwala na uzyskanie syntetycznej informacji o wartości dokumentów magazynowych poszczególnych typów wystawionych w analizowanym okresie. Dodatkowo raport pokazuje ogólną wartość zapasu magazynowego na początek i koniec analizowanego okresu.

Raport szczególnie przydatny w kontroli poprawności ksiegowań do FK.

- Parametry analizy:
  - okres analizv
  - możliwość przeprowadzenia analizy dla wszystkich magazynów lub jednego wybranego.
  - Wyniki analizy można uzyskać w formie podglądu lub wydruku.

## Dokumenty niezafakturowane

Raport pozwala na uzyskanie listy niezafakturowanych dokumentów wydania. Parametry analizy:

- okres za jaki wykonywany jest raport
  - możliwość ograniczenia analizy tylko do wybranej grupy kontrahentów, m.in. z zastosowaniem klasyfikacji kontrahentów,
- $\geq$ poziom szczegółowości raportu pozwalający na uzyskanie informacji o pozycjach niezafakturowanych wydań lub tylko numerów i wartości dokumentów.

Wvniki analizy można uzyskać w formie podglądu lub wydruku.

## Przeceny

Raport pozwala analizować wykonane przeceny towarów w zadanym okresie.

Analizowane są zarówno zmiany cen słownikowych jak i przeceny towarów w magazynie. Parametry analizy:

- analizowany okres
- > możliwość ograniczenia analizy tylko do wybranych magazynów,
- > możliwość ograniczenia analizy tylko do wybranych grup cen (cenników),
- możliwość ograniczenia analizy tylko do wybranych użytkowników programu dokonujących przcen,
- możliwość ograniczenia analizy tylko do wybranej grupy towarów, m.in. z zastosowaniem klasyfikacji lub wzorców na symbole,
- układ raportu do wyboru wg dat przecen lub wg symboli towarów

## Analiza przyjęć wg klasyfikacji

Raport pozwala analizować ilość i wartość zakupów towarów od dostawców.

Parametry analizy:

- Okresy analizy,
- Możliwość ograniczenia analizy tylko do wybranej grupy dostawców (m.in. z zastosowaniem klasyfikacji) lub wybranego magazynu (w przypadku dostaw w formie przesunięć międzymagazynowych)
- > Wybór klasyfikacji towarów, wg której sporządzona zostanie analiza,
- Możliwość ograniczenia analizy tylko do wybranej grupy towarów, m.in. z zastosowaniem klasyfikacji lub wzorców na symbole towarów,
- Możliwość ograniczenia poziomu szczegółowości tylko do podsumowania klas wybranej klasyfikacji (bez pokazywania szczegółów dotyczących poszczególnych towarów)

Wyniki analizy można uzyskać w formie podglądu, wydruku lub w formie tabelarycznej pozwalającej na eksport wyników do Excel'a lub formatu HTML.

## Analiza faktur zaliczkowych

Pozwala na uzyskanie informacji o aktualnym stanie rozliczenia faktur zaliczkowych. Parametry analizy:

Analizowany okresy dat wystawienia lub rozliczenia faktur zaliczkowych z dodatkową opcją "Cały zakres dat"

> Wybór statusu rozliczenia faktur zaliczkowych - <wszystkie>, <rozliczone>, <nierozliczone> Wyniki można uzyskać w formie podglądu lub wydruku.

## Rozliczenia z kontrahentami

- 1. "Rozliczenia z kontrahentami" podstawowa analiza pokazująca stan rozliczeń (faktur nierozliczonych) z odbiorcami dostawcami.
- 2. "Rozliczenia z kontrahentami wg PH" rozliczenia w rozbiciu na osoby powiązane z dokumentami (np. przedstawiciele handlowi).